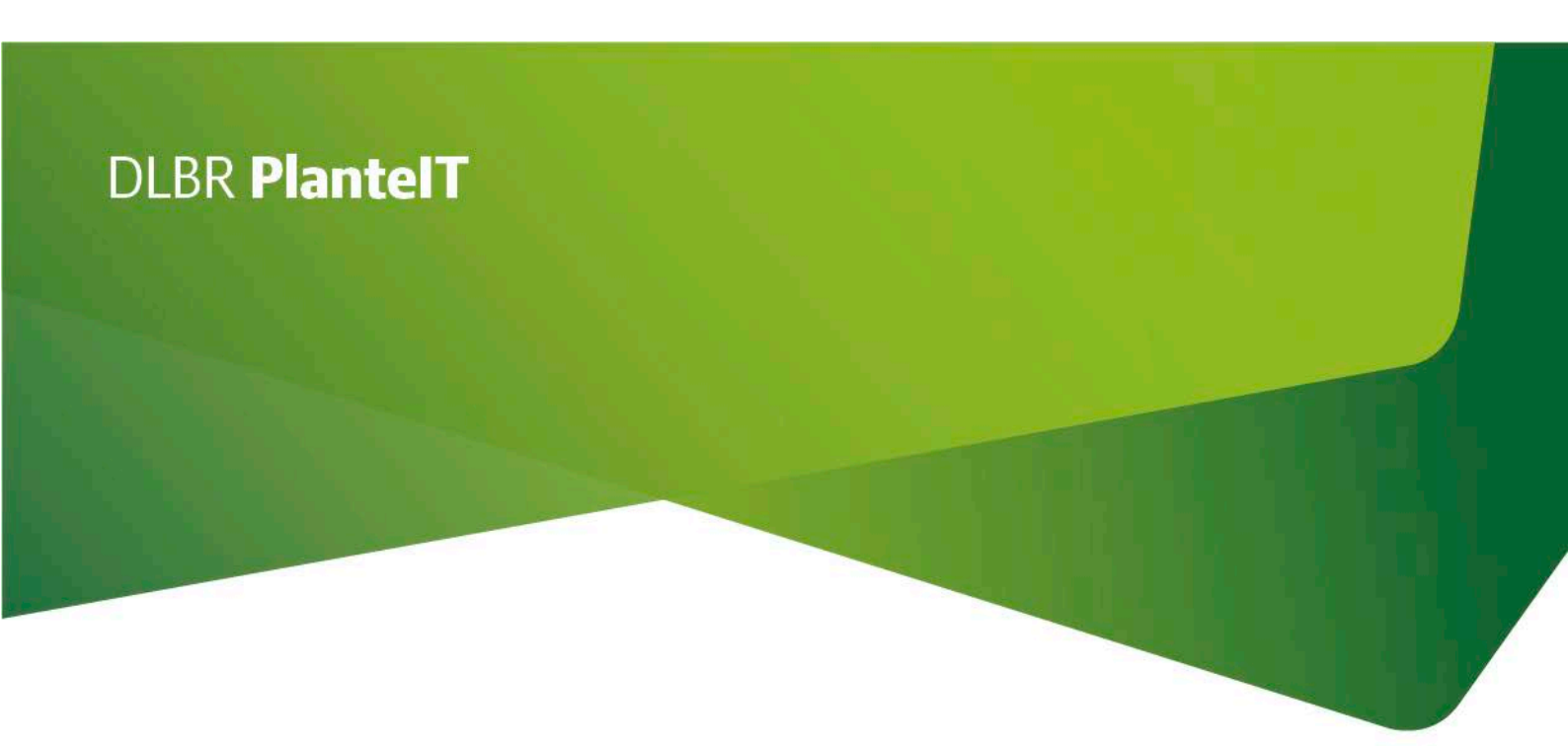

# Uddrag af Opdateringsbeskrivelse

DLBR Mark Online (oktober 2014)

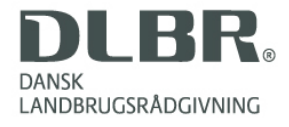

## Maj 2014

### Overførsel af grovfoderudbytter til og fra DLBR Lager

Mark Online har nu funktionalitet til at kunne overføre grovfoder høstudbytter til det fælles DLBR Lager og få FEN og analysedata retur. Læs videre herunder. Du kan også se optagelsen fra grovfoder webinaret, hvor den nye funktionalitet blev præsenteret <u>https://vfl.adobeconnect.com/p6mm1qi4g59/</u>

Registrering af grovfoder høstudbytter af typen "Grønmasse (udbyttemåling)" med Tørstof % sker i skærmbilledet Udbytteregistrering under Dyrkningsjournal.

Overførslen af grovfoder udbytterne til DLBR Lager sker i skærmbillederne "Beholdninger i DLBR Lager" og "Grovfoderudbytter i DLBR Lager" under menuen DataManagement/Grovfoder.

| DataManagement |                                |  |  |  |  |  |  |  |  |  |
|----------------|--------------------------------|--|--|--|--|--|--|--|--|--|
| -              | John Deere                     |  |  |  |  |  |  |  |  |  |
|                | Indlæs                         |  |  |  |  |  |  |  |  |  |
|                | Udlæs                          |  |  |  |  |  |  |  |  |  |
|                | Grovfoder                      |  |  |  |  |  |  |  |  |  |
|                | Grovfoderudbytter i DLBR Lager |  |  |  |  |  |  |  |  |  |
|                | Beholdninger i DLBR Lager      |  |  |  |  |  |  |  |  |  |
| _              |                                |  |  |  |  |  |  |  |  |  |

#### Beholdninger i DLBR Lager

I skærmbilledet "Beholdninger i DLBR Lager" kan du se, oprette og redigere de beholdninger du vil overføre grovfoder høstudbytter til. Beholdningerne gemmes i DLBR Lager og vil derfor også være tilgængelige i DMS (Dairy Management System). Beholdninger gemmes under bedriftens CVR nummer. Bedriften, du ønsker at arbejde med grovfoder på, skal derfor være oprettet både i Mark Online og i DMS.

| ⇔ | Varekode                 | Navn                        | Enhed | Oprettet   | Nedlagt | Sidst opdateret  |
|---|--------------------------|-----------------------------|-------|------------|---------|------------------|
|   | Kløvergræs/græs ensilage | Silo 1: Graes 1. slaet 2014 | Tons  | 07-12-2013 |         | 16-01-2014 15:02 |
|   | Kløvergræs/græs ensilage | Silo 1: Græs 2. slæt 2014   | Tons  | 07-12-2013 |         | 16-01-2014 15:02 |
|   | Kløvergræs/græs ensilage | Silo 1: Græs 3. slæt 2014   | Tons  | 12-12-2013 |         | 16-01-2014 15:02 |
| • | Kolbemajs                | Silo 2: Kolbemajs 2014      | Tons  | 16-01-2014 |         | 16-01-2014 15:02 |
| * |                          |                             |       |            |         |                  |

Nye beholdninger oprettes ved at vælge en varekode og angive et navn. Vi anbefaler, at der oprettes en beholdning pr. afgrødetype og for græs desuden en beholdning pr. slæt. Enheden i Mark Online er altid ton. I navnet kan du med fordel angive beholdningens fysiske placering, f.eks. silo 1.

Opretter du ved en fejl en beholdning, kan den slettes ved at højreklikke på beholdningslinien og vælge "Slet valgte beholdning....". Bemærk at du ved slet af en beholdning samtidig sletter alle hændelser og overførsler, som er knyttet til beholdningen.

I DMS er det muligt at nedlægge en beholdning, når alt er fodret ud og beholdningen dermed opgjort til 0. Denne funktionalitet er ikke implementeret i Mark Online, men en beholdning, der er nedlagt i DMS håndteres på stort set samme vis Mark Online. Det vil sige, det ikke er muligt at redigere i beholdningen eller dens tilhørende hændelser og overførsler. Nedlagte beholdninger vises ikke i høstår + 1 efter nedlæggelsen.

#### Grovfoder til lagermodul

I skærmbilledet "Grovfoderudbytter i DLBR Lager" kan du få overblik over grovfoder høstudbytter der er overført eller kan overføres til DLBR Lager. En opgave i dyrkningsjournalen vil blive vist som én høstudbyttelinie i skærmbilledet.

|            |      | Dat              | a i dyrkningsjournal      | DLBR Lager |       |           |                                                            |        |           |                   |
|------------|------|------------------|---------------------------|------------|-------|-----------|------------------------------------------------------------|--------|-----------|-------------------|
| Dato       | Mark | Afgrøde          | Udbytte                   | Mængde     | Enhed | Tørstof % | Beholdning                                                 | Mængde | Tørstof % | Sidste overførsel |
| 25-05-2013 | 1-0  | Kl.græs, s. 0-10 | Grønmasse (udbyttemåling) | 10,750     | ton   | 40,00     | Silo 1: Græs 1. slæt 2014                                  | 10,750 | 38,70     | 13-01-2014 14:49  |
| 01-07-2013 | 1-0  | Kl.græs, s. 0-10 | Grønmasse (udbyttemåling) | 8,700      | ton   | 39,08     | Silo 1: Graes 2. slaet 2014                                | 8,650  | 39,08     | 13-01-2014 14:49  |
| 20-08-2013 | 1-0  | Kl.græs, s. 0-10 | Grønmasse (udbyttemåling) | 8,000      | ton   | 36,25     | Silo 1: Graes 3. slaet 2014                                | 8,000  | 36,25     | 12-12-2013 10:49  |
| 25-05-2013 | 2-0  | Kl.græs, s. 0-10 | Grønmasse (udbyttemåling) | 21,500     | ton   | 40,00     | Silo 1: Graes 1. slaet 2014                                | 21,500 | 40,00     | 11-12-2013 09:45  |
| 01-07-2013 | 2-0  | Kl.græs, s. 0-10 | Grønmasse (udbyttemåling) | 17,500     | ton   | 39,43     | Silo 1: Graes 2. slaet 2014                                | 17,500 | 39,43     | 11-12-2013 09:45  |
| 20-08-2013 | 2-0  | Kl.græs, s. 0-10 | Grønmasse (udbyttemåling) | 16,400     | ton   | 36,10     | Silo 1: Græs 3. slæt 2014                                  | 16,400 | 36,10     | 12-12-2013 10:49  |
| 25-05-2013 | 3-0  | Kl.græs, s. 0-10 | Grønmasse (udbyttemåling) | 31,800     | ton   | 40,09     | Silo 1: Græs 1. slæt 2014                                  | 31,800 | 40,09     | 11-12-2013 09:45  |
| 01-07-2013 | 3-0  | Kl.græs, s. 0-10 | Grønmasse (udbyttemåling) | 27,000     | ton   | 43,33     |                                                            | -      |           |                   |
| 20-08-2013 | 3-0  | Kl.græs, s. 0-10 | Grønmasse (udbyttemåling) | 23,970     | ton   | 36,05     | Silo 1: Graes 1. slaet 2014<br>Silo 1: Graes 2. alast 2014 | 23,970 | 36,05     | 13-01-2014 14:43  |
| 15-10-2013 | 4-0  | Kolbemajs        | Grønmasse (udbyttemåling) | 93,800     | ton   | 40,52     | Silo 1: Græs 3. slæt 2014                                  |        |           |                   |
| 15-10-2013 | 5-0  | Kolbemajs        | Grønmasse (udbyttemåling) | 105,810    | ton   | 40,21     | Silo 2: Kolbernajs 2014                                    |        |           |                   |
| 15-10-2013 | 6-0  | Kolbemajs        | Grønmasse (udbyttemåling) | 109,600    | ton   | 39,58     |                                                            |        |           |                   |

Her vises listen af høstårets grovfoder høstudbytter af typen "Grønmasse (udbyttemåling)". Tørstof % vil fremgå, hvis du har tastet tørstof % direkte ind under Udbytteregistrering.

For at overføre til DLBR Lager skal du vælge en af bedriftens oprettede beholdninger, hvorefter felterne Mængde og Tørstof % automatisk udfyldes med værdierne fra dyrkningsjournalen. Når linien forlades, overføres udbyttet til DLBR Lager og datokolonnen for overførsel opdateres.

Det er muligt at redigere overført mængde og tørstof % direkte i skærmbilledet, hvis du har tastet forkert mængde og/eller tørstof % i dyrkningsjournalen. Vi anbefaler dog, at du i stedet sletter den fejlbehæftede overførsel (højreklik og vælg Slet overførsel), retter værdierne i dyrkningsjournalen og herefter overfører de korrekte værdier til lageret på ny.

Hvis data i dyrkningsjournalen ikke matcher data (mængde og/eller tørstof %) overført til DLBR Lager, så vises en gul advarselstrekant i øverste højre hjørne af cellen, der har uoverensstemmelsen. Du kan herefter rette data som angivet ovenfor.

#### Analyseresultater retur fra DMS

Når analyseresultaterne kommer retur fra laboratoriet vil brugeren i DMS knytte disse til den analyserede beholdning. Analyseresultaterne vil herefter være synlige i skærmbilledet "Grovfoderudbytter i DLBR Lager". Beholdningens totale antal FEN fordeles forholdsmæssigt mellem markerne ud fra deres andel af samlet tørstofmasse.

|   | Grov | foderud    | bytte | r i DLBR Lag      | jer 2014                  | DLBR Lager   ytte Mængde Tørstof % Tørstof % Tørstof % Tørstof % Tørstof % Sidste overførsel   imasse (udbyttemåling) 10,000 ton 35,00 Silo A: 1. slæt 2014 10,000 ton 35,00 3,50 23-04-2014 14:40   imasse (udbyttemåling) 22,000 ton 32,00 Silo A: 1. slæt 2014 22,000 ton 32,00 3,52 23-04-2014 14:40 |     |           |                      |          |           |                    |                   |  |  |
|---|------|------------|-------|-------------------|---------------------------|----------------------------------------------------------------------------------------------------|-----|-----------|----------------------|----------|-----------|--------------------|-------------------|--|--|
| l |      | D .:       |       |                   | Udbytte                   | Maanada                                                                                                    |     | T         | DLBR Lager           |          |           |                    |                   |  |  |
| l | L.   | Dato       | Mark  | Atgrøde           |                           | Mængde                                                                                                    |     | lørstof % | Beholdning           | Mængde   | Tørstof % | Tørstof,<br>ton/ha | Sidste overførsel |  |  |
| l | •    | 22-04-2014 | 1-0   | Kl.græs, s. 11-30 | Grønmasse (udbyttemåling) | 10,000                                                                                                    | ton | 35,00     | Silo A: 1. slæt 2014 | 10,000 t | on 35,00  | 3,50               | 23-04-2014 14:40  |  |  |
| l |      | 22-04-2014 | 2-0   | Kl.græs, s. 11-30 | Grønmasse (udbyttemåling) | 22,000                                                                                                    | ton | 32,00     | Silo A: 1. slæt 2014 | 22,000 t | on 32,00  | 3,52               | 23-04-2014 14:40  |  |  |
| l |      | 22-04-2014 | 3-0   | Kl.græs, s. 11-30 | Grønmasse (udbyttemåling) | 36,000                                                                                                    | ton | 39,00     | Silo A: 1. slæt 2014 | 36,000 t | on 39,00  | 4,68               | 23-04-2014 14:40  |  |  |

|        |            |                                  |             |                   |           |      |         |             |      |         |     |         | s inje   |
|--------|------------|----------------------------------|-------------|-------------------|-----------|------|---------|-------------|------|---------|-----|---------|----------|
|        | Beregnet u | udbytte                          |             |                   |           |      |         | Analysedata |      |         |     |         |          |
| FEN/ha | FEN i alt  | Overført til<br>dyrkningsjournal | Analysedato | FEN/kg<br>tørstof | Tørstof % | Aske |         | Råprotein   | IVOS |         | NDF |         | Stivelse |
| 4.338  | 4.338      | 1                                | 22-04-2014  | 0,80              | 56,0      | 87   | g/kg TS |             | 74,9 | % af OS | 435 | g/kg TS |          |
| 4.363  | 8.725      |                                  | 22-04-2 14  | 0,80              | 56,0      | 87   | g/kg TS |             | 74,9 | % af OS | 435 | g/kg TS |          |
| 5.800  | 17.401     |                                  | 22-04-2014  | 0,80              | 56,0      | 87   | g/kg TS |             | 74,9 | % af OS | 435 | g/kg TS |          |
|        |            |                                  |             |                   |           |      |         |             |      |         |     |         |          |
|        |            |                                  |             |                   |           |      |         |             |      |         |     |         |          |

#### Overførsel af FEN til de enkelte marker i dyrkningsjournal

Når analyseresultaterne er ankommet fra DMS, kan FEN føres over i Dyrkningsjournal med knappen "Overfør FEN til Dyrkningsjournal" nederst i højre hjørne.

| Ģ  | Grovfoderudbytter i DLBR Lager 2014 3 linjer |            |      |                   |                           |        |     |           |                      |        |     |           |                    |                        |
|----|----------------------------------------------|------------|------|-------------------|---------------------------|--------|-----|-----------|----------------------|--------|-----|-----------|--------------------|------------------------|
| Γ  |                                              |            |      |                   |                           | -      |     |           |                      |        |     |           |                    |                        |
| Ľ  | ÷                                            | Dato       | Mark | Afgrøde           | Udbytte                   | Mængde |     | lørstof % | Beholdning           | Mængde |     | Tørstof % | Tørstof,<br>ton/ha | Sidste overførsel      |
| IE |                                              | 22-04-2014 | 1-0  | Kl.græs, s. 11-30 | Grønmasse (udbyttemåling) | 10,000 | ton | 35,00     | Silo A: 1. slæt 2014 | 10,000 | ton | 35,00     | 3,50               | 22-04-2014 09:32       |
|    | •                                            | 22-04-2014 | 2-0  | Kl.græs, s. 11-30 | Grønmasse (udbyttemåling) | 22,000 | ton | 32,00     | Silo A: 1. slæt 2014 | 22,000 | ton | 32,00     | 3,52               | 22-04-2014 09:32       |
|    |                                              | 22-04-2014 | 3-0  | Kl.græs, s. 11-30 | Grønmasse (udbyttemåling) | 36,000 | ton | 39,00     | Silo A: 1. slæt 2014 | 36,000 | ton | 39,00     | 4,68               | 23-04-2014 13:21       |
|    |                                              |            |      |                   |                           |        |     |           |                      |        |     |           |                    |                        |
|    |                                              |            |      |                   |                           |        |     |           |                      |        |     |           |                    |                        |
| L  |                                              |            |      |                   |                           |        |     |           |                      |        |     |           |                    |                        |
|    | (                                            |            |      |                   |                           |        |     |           |                      |        |     |           |                    | •                      |
| Ľ  |                                              |            |      |                   |                           |        |     |           |                      |        |     |           |                    |                        |
|    |                                              |            |      |                   |                           |        |     |           |                      |        |     | 0         | )verfør FEI        | V til Dvrkningsjournal |

Ved tryk på knappen oprettes en udbyttelinie med Slæt i Dyrkningsjournalen under samme opgave som "Grønmasse (udbyttemåling)" og eventuelle planlagte udbyttelinier med Slæt forud for registreret høstdato fjernes.

| Udby | ttereg | istrering 2014    | 4 |          |            |      |         |                     |           |     |           |            |     |        |       |
|------|--------|-------------------|---|----------|------------|------|---------|---------------------|-----------|-----|-----------|------------|-----|--------|-------|
| G⇒   | Mark   | Afgrøde 🖉         | • | Reg      | Dato       | Ha   | Emne    | Produkt             | Mgd/ha    |     | Tørstof % | Mgd i alt  |     | Kr/enh | Kr/ha |
|      | 1-0    | Kl.græs, s. 11-30 |   | <b>V</b> | 22-04-2014 | 1,00 | Udbytte | Grønmasse (udbyttem | 10,000    | ton | 35,00     | 10,000     | ton |        |       |
|      |        |                   |   |          |            |      |         | Slæt                | 4.338,000 | FEN |           | 4.338,000  | FEN |        |       |
|      |        |                   |   |          | 01-07-2014 | 1,00 | Udbytte | Slæt                | 1.800,000 | FEN |           | 1.800,000  | FEN | 1,20   | 2.160 |
|      |        |                   |   |          | 20-08-2014 | 1,00 | Udbytte | Slæt                | 1.500,000 | FEN |           | 1.500,000  | FEN | 1,20   | 1.800 |
|      |        |                   |   |          | 15-10-2014 | 1,00 | Udbytte | Slæt                | 1.200,000 | FEN |           | 1.200,000  | FEN | 1,20   | 1.440 |
|      | 2-0    | Kl.græs, s. 11-30 |   | 1        | 22-04-2014 | 2,00 | Udbytte | Grønmasse (udbyttem | 11,000    | ton | 32,00     | 22,000     | ton |        |       |
|      |        |                   |   |          |            |      |         | Slæt                | 4.362,500 | FEN |           | 8.725,000  | FEN |        | _     |
|      |        |                   |   |          | 01-07-2014 | 2,00 | Udbytte | Slæt                | 1.800,000 | FEN |           | 3.600,000  | FEN | 1,20   | 2.160 |
|      |        |                   |   |          | 20-08-2014 | 2,00 | Udbytte | Slæt                | 1.500,000 | FEN |           | 3.000,000  | FEN | 1,20   | 1.800 |
|      |        |                   |   |          | 15-10-2014 | 2,00 | Udbytte | Slæt                | 1.200,000 | FEN |           | 2.400,000  | FEN | 1,20   | 1.440 |
|      | 3-0    | Kl.græs, s. 11-30 |   | 1        | 22-04-2014 | 3,00 | Udbytte | Grønmasse (udbyttem | 12,000    | ton | 39,00     | 36,000     | ton |        |       |
|      |        |                   |   |          |            |      |         | Slæt                | 5.800,333 | FEN |           | 17.401,000 | FEN |        |       |
|      |        |                   |   |          | 01-07-2014 | 3,00 | Udbytte | Slæt                | 1.800,000 | FEN |           | 5.400,000  | FEN | 1,20   | 2.160 |
|      |        |                   |   |          | 20-08-2014 | 3,00 | Udbytte | Slæt                | 1.500,000 | FEN |           | 4.500,000  | FEN | 1,20   | 1.800 |
|      |        |                   |   |          | 15-10-2014 | 3,00 | Udbytte | Slæt                | 1.200,000 | FEN |           | 3.600,000  | FEN | 1,20   | 1.440 |

Der er endnu ikke udviklet nye udskrifter til brug for grovfoder udbyttemåling, så brug de eksisterende Markblad og Grovfoderoversigt.